# 全国成人高等教育运动训练专业招生 管理系统说明书

# v1.0版

北京明德新民体育文化有限公司

2020年5月19日

## 目录

- 一、管理软件功能简述及目标
- 二、系统管理帐户权限分类
- 三、后台管理系统说明
- 四、个人报名系统

一、 管理软件功能简述及目标

1、实现目标

本软件主要为了服务于全国成人高等教育运动训练专业 招生,原招生操作流程需要考生到报考院校填写提交各 类纸质报名表单,以及各类证明材料,并需要各级审批 部门在纸质报名表上进行签字盖章,操作流程繁琐,并 在报名过程易出现各种错误和资料做伪等情况。 因此,开发此管理软件,实现招生报名审批过程全面电 子化,考生可以在线提交各类表单和资质证明,各审批 单位也可在线进行成绩管理,质资审核和录取审批,整 个操作公开公正,并可溯源,提高了工作效率,降低了 人为出现的失误,保证了招生工作的严谨性。

2、功能简述

- (1) 考生个人报名信息提交及进度查询。
- (2) 科教司管理并生成院校信息和管理帐户
- (3) 院校管理员生成函授点信息和管理帐户
- (4) 函授点导入考生信息,考场分配

### 二、 系统管理帐户权限分类

- 1、科教司帐户权限
  - (1) 生成考试信息
  - (2) 生成招生院校信息
  - (3) 生成招生院校管理员帐户
  - (4) 查看管理所有考生报名信息
  - (5)发布系统内信息(所有人可以查看)
- 2、院校帐户权限
  - (1) 管理、设置本院校信息
  - (2) 设置招生合格线
  - (3) 设置报名费
  - (4) 生成函授点信息
  - (5) 生成函授点管理帐户

(6)管理、提交备案表

- (7) 报名信息审核
- (8) 生成考场信息
- (9) 管理本院校考生成绩
- (10) 合格线管理

(11)发布系统内信息(院校发的信息,一级用户,发 布帐号,院校下属函授点可查看)

- 3、函授点帐户权限
  - (1) 设置本函授点信息
  - (2) 批量导入报名信息
  - (3) 打印考场信息表
- 4、成绩管理

(1) 导入成绩。

### 三、 后台管理系统说明

- 1、系统信息
- (1) 信息列表

权限说明:

a、一级用户,二级用户可以发布信息。

b、一级用户发布的系统信息,所有后台用户均可查看。

c、二级用户发布的系统信息,一级用户,发布者,发布者所属院校的函授点管理员,均可查看。

d、系统信息有"隐藏"、"显示"两个状态,只有显示的系统信息可以对公查看。隐藏状态下,只有发布者可以查看。

e、系统信息只有发布者对自己发布的信息有修改权限, 其他信息只能查看,没有修改权限。

| 标题:    | 清空                 |        |                     |
|--------|--------------------|--------|---------------------|
| 系统信息发布 |                    |        |                     |
|        | 标题                 | 所属单位   | 添加时间                |
|        | 2020年体育单招考试通知      | 总局科教司  | 2020-06-05 10:54:11 |
|        | 成都体育学院关于成人高等院校录取通知 | 成都体育学院 | 2020-06-03 16:13:50 |
|        | 函授点考试规则说明          | 北京体育大学 | 2020-06-03 16:06:15 |
|        | 2020成人高等教育考试信息发布   | 总局科教司  | 2020-06-03 15:54:19 |
| 0      | 系统消息标题             | 北京体育大学 | 2020-06-03 14:00:58 |

(2) 系统信息发布

列表的左上角有一个"系统信息发布"按键,点击可进入发布页面,编辑信息内容并发布。

| 系统信息发  | 发布                                              |                                                                                                    |                               |    |                                   |                                                        |  |          |  |  |  |  |                                                                                                    |   |      |   |
|--------|-------------------------------------------------|----------------------------------------------------------------------------------------------------|-------------------------------|----|-----------------------------------|--------------------------------------------------------|--|----------|--|--|--|--|----------------------------------------------------------------------------------------------------|---|------|---|
| *标题:   |                                                 |                                                                                                    |                               |    |                                   |                                                        |  |          |  |  |  |  |                                                                                                    |   |      |   |
| *内容:   | <ul> <li>HTML</li> <li>自気</li> <li>記</li> </ul> | <ul> <li>□</li> <li>○</li> <li>○<th>  <b>B I</b><br/>段落格式<br/>■ □ □ □  </th><th></th><th>4 964. [<br/>4 4<br/>9 5 2<br/>9 5 2</th><th>×<sup>2</sup> ×<sub>2</sub> (<br/>· 字号<br/>代码语言<br/>· ②</th><th></th><th>66<br/>¶4</th><th></th><th></th><th></th><th></th><th><ul> <li>↓</li> <li>↓</li></ul></th><th>·</th><th></th><th></th></li></ul> | <b>B I</b><br>段落格式<br>■ □ □ □ |    | 4 964. [<br>4 4<br>9 5 2<br>9 5 2 | × <sup>2</sup> × <sub>2</sub> (<br>· 字号<br>代码语言<br>· ② |  | 66<br>¶4 |  |  |  |  | <ul> <li>↓</li> <li>↓</li></ul> | · |      |   |
|        | 元素                                              | 路径:                                                                                                    |                               |    |                                   |                                                        |  |          |  |  |  |  |                                                                                                    | 1 | ≥数统计 | + |
| *是否显示: | 显动                                              | \$                                                                                                    |                               | \$ |                                   |                                                        |  |          |  |  |  |  |                                                                                                    |   |      |   |
|        | 添                                               | 加                                                                                                    | 返回                            | 1  |                                   |                                                        |  |          |  |  |  |  |                                                                                                    |   |      |   |

2、报名管理

(1) 报名列表(高起专、专升本)

a、报名列表有两个,报名高起专的列表和报名专升本的 列表,在列表中显示的均为提交了完整信息并且支付报 名费用的考生。

b、在列表中,只显示姓名,考号(考号即为准考证号, 待准考证生成后显示),四课成绩,报考院校,授函点, 报名审核状态,录取状态,操作(查看详情)。

c、点击"详情"按键,可以查看和修改该考生所有的个人报名信息。

d、在列表上方有搜索功能。

e、点击灰色"未审核"标签,弹出审核界面,可以将该 条记录设置为审核通过或不通过。(该审核功能在生成 准考信息后,将不可用)

f、也可以先勾选多条报名记录,再点击"批量审核"按键,对报名信息进行批量审核。

| 姓名院校 | :<br>全部<br>清 | <b>◆</b> | 考试年份:<br>函授点: | 202002<br>请选择<br>搜索 | \$<br>\$ | 身份证号:<br>审核状态: | 请选择<br>导出考生 | €信息  | 性别: 讲<br>录取状态: 讲 | 青选择<br>青选择  | <b>\$</b> |         |
|------|--------------|----------|---------------|---------------------|----------|----------------|-------------|------|------------------|-------------|-----------|---------|
|      |              |          |               |                     |          |                |             |      |                  | 20          | 50 100    | 150 300 |
|      | 姓名           | 考号       | 语文成绩          | 数学成绩                | 政治成绩     | 英语成绩           | 总成绩         | 院校   | 函授点              | 报名审核        | 录取状态      | 操作      |
|      | 赵杰           |          |               |                     |          |                |             | 明德测试 | 明德测试函数<br>· 点    | <b>k</b> 市核 |           | 详情      |
|      | 王豪           |          |               |                     |          |                |             | 明德测试 | 明德测试函数<br>· 点    | <b>k</b> 市核 | 未公示       | 详情      |
|      | 李雄           |          |               |                     |          |                |             | 明德测试 | 明德测试函数<br>· 点    | <b>x</b> 市核 |           | 详情      |

(2) 生成准考信息

a、在报名结束后,并将全部报名信息审核完成后,即可 准考信息。 b、在列表的左上方,点击中"生成准考信息",弹出生成界面。

c、界面里为院校管理的函授点列表,每一个函授点后面 均有一个"生成准考信息"的按键,点击该按键,即可 为该函授点下所有的审核通过的考生生成准考证号以及 电子准考证。

d、生成结束后,"生成准考信息"按键变更为"已生成" 状态,不可二次操作。

| 姓名:        |      | 生成准考信息  |        | 3 |
|------------|------|---------|--------|---|
| BUDX 747 + | 清空   | 函授点名称   | 操作     |   |
|            | 1    | 明德测试函数点 | 生成准考信息 |   |
|            | 批量审核 |         |        |   |
|            |      |         |        |   |
|            | 331  |         |        |   |
|            | 330  |         |        |   |
|            | 329  |         |        |   |

(3) 打印考场信息

a、在打印考场人员名单也分为高起专,专升本两部分完成。

b、先选择院校和函授点,再选择考场,点击"打印考场 人员名单"。

c、每个考场共 30 个考生。

d、每个考生信息包括:照片,姓名,座号,证件号,准 考证号,考生签字。

#### 打印考场信息

| 高起专   | 专升本   |                                      |
|-------|-------|--------------------------------------|
|       |       |                                      |
|       |       |                                      |
| 报考院校: | 明德测试. | ◆报考函授点: 明德测试函数点 ◆ 考场: 请选择 ◆ 打印考场人员名单 |

### (4) 设置合格线

a、点击菜单中的"设置合格线",即可进入设置界面。 b、界面显示考试年份,院校名称,类型(高起专,专升 本),总分及四门学科的合格线。

c、合格线只能输入数字,其中总分为必填项,四门学科为选填项,不填写合格线成绩的,在判断是否录取时,将不将此项列为判断标准。

d、每个院校高起专和专升本均需要分为两次设置。

| 设置合格线                                       |                                     | ×                                                     |
|---------------------------------------------|-------------------------------------|-------------------------------------------------------|
| 考试年份:                                       | 202002                              |                                                       |
| 院校:                                         | 明德测试.                               |                                                       |
| 类型:                                         | 专升本                                 |                                                       |
| 总分:                                         | 请输入合格线                              | 只能输入数字                                                |
| 运动生理学:                                      | 请输入合格线                              | 只能输入数字                                                |
| 运动心理学:                                      | 请输入合格线                              | 只能输入数字                                                |
| 运动训练学:                                      | 请输入合格线                              | 只能输入数字                                                |
| 综合考试:                                       | 请输入合格线                              | 只能输入数字                                                |
| 温馨提示:总分是必填项;其制,则输入对应的分值,且总<br>以不用填写,只输入总分的合 | 余四个科目是选填项,防<br>分和具有合格线限制的科<br>格线即可。 | К校根据自身情况,如对于某个科目有具体的合格线限<br>↓目必须都达标才可录取,没有对应科目分数线限制的可 |

c、设置完成以后,在设置列表中可以看到刚刚添加的成 结合格线,在发布之前,成绩合格线可修改,如确认成 绩线设置无误后,点击"发布"按键,系统将根据成绩 合格线确定考生是否达标录取。点击后,成绩合格线将 不可修改。

| ID:   |    | 管理    | 员      |       | 考试年 份: | 202002 | ◆ 设置即 | j    |      |       | 清空         | ž į        | 搜索      |
|-------|----|-------|--------|-------|--------|--------|-------|------|------|-------|------------|------------|---------|
| 设置合格线 |    |       |        |       |        |        |       |      |      |       | 20         | 50 100     | 150 300 |
|       | ID | 管理员名称 | 考试年份   | 院校    | 总分     | 运动生理学  | 运动心理学 | 运动训练 | 综合考试 | 合格线公示 | 设置时间       | 公示时间       | 操作      |
|       | 10 | zf2   | 202002 | 明德测试. | 202    |        | 60    |      | 81   | 已公示   | 2020-05-20 | 2020-06-04 | 编辑 / 发布 |

(5) 报名信息批量导入

a、点击列表上面的"批量导入"按键,弹出报名信息批量导入窗口。

b、在"批量导入"按键左边, "考生批量导入模板下载" 按键, 点击该按键将模块文档下载到本地。

c、导入文档为 Excel 文档,按照文档格式,录入考生的相关信息。

d、录入完成后,在导入文件的地方,点击"选取文件", 打开文件管理器,选取导入表,点击"确定",完成导入。特别注意:导入时,要分清楚高起专和专升本,在导入时需要分别进行导入。

| 高起专导入列  | 刘表           | 专升本导入列表    | 高起专导入     | 考生列表   | 专升本导入考生列表   | 批量支付列表              |                   |
|---------|--------------|------------|-----------|--------|-------------|---------------------|-------------------|
| ID:     |              | 管理员<br>名称: | 考试年<br>份: | 202002 | ◆ 导入时<br>间: |                     | 清空 搜索             |
| 高起专考生批量 | <b>读导入</b> 高 | 起专考生批量导入模模 | 反下载       |        |             |                     | 20 50 100 150 300 |
|         | ID           | 导入管理员      | 考试年份      | 院校     | 函授点         | 导入时间                | 操作                |
|         | 600          | zf3        | 202002    | 明德测试.  | 明德测试函数点     | 2020-05-21 16:46:39 | 下载                |
|         | 590          | zf3        | 202002    | 明德测试.  | 明德测试函数点     | 2020-05-21 15:20:57 | 下载                |
|         | 589          | zf3        | 202002    | 明德测试.  | 明德测试函数点     | 2020-05-21 15:14:33 | 下载                |

| 高起专考生批量导入                   | ×                                                                         |
|-----------------------------|---------------------------------------------------------------------------|
| 考试期号:                       | 202002                                                                    |
| 院校:                         | 北京体育大学                                                                    |
| 函授点:                        | 北京体育大学函授点二                                                                |
| 类型:                         | 高起专                                                                       |
| 导入文件:                       | 选择文件 未选择任何文件                                                              |
| 注: 报名信息导入后,<br>的,则在对应的报名列表中 | 如果同一个考生的报名信息多次导入,则系统记录最后一次导入的,如个别信息有错误<br>P进行信息修改,且同一个考生只能选择一种报考类型。<br>确定 |

e、导入操作完成后,会弹出导入结果,管理员可根据结 果提示,对表单进行修改。

报名信息批量导入 成功导入3个考生信息 导入失败1个考生信息,具体有如下: 第2行张英邮箱格式不正确!

### f、导入记录表

每次导入后,会在导入记录表内增加一条记录,高起专 和专升本的记录分别显示在两个列表中,列表内容包括: ID,操作管理员,考试年份,院校,函授点,导入时间, 录入表(点击下载,可将本次导入的表单下载到本地进 行查看)。

| 高起专导入列  | 问表            | 专升本导入列表    | 高起专导入     | 考生列表   | 专升本导入考生列表                          | 批量支付列表              |                   |
|---------|---------------|------------|-----------|--------|------------------------------------|---------------------|-------------------|
| ID:     |               | 管理员<br>名称: | 考试年<br>份: | 202002 | <ul><li>◆ 导入时</li><li>间:</li></ul> |                     | 清空 搜索             |
| 高起专考生批量 | <b>士导入</b> 高捷 | 已专考生批量导入模构 | 反下载       |        |                                    |                     | 20 50 100 150 300 |
|         | ID            | 导入管理员      | 考试年份      | 院校     | 函授点                                | 导入时间                | 操作                |
|         | 600           | zf3        | 202002    | 明德测试.  | 明德测试函数点                            | 2020-05-21 16:46:39 | 下载                |
|         | 590           | zf3        | 202002    | 明德测试.  | 明德测试函数点                            | 2020-05-21 15:20:57 | 下载                |
|         | 589           | zf3        | 202002    | 明德测试.  | 明德测试函数点                            | 2020-05-21 15:14:33 | 下载                |

g、导入人员记录表

导入人员记录表: 会将每一次成功导入的人员最基本的 信息显示在列表中,以方便核对。列表内容包括: ID, 导入 ID, 姓名, 性别,身份证号,院校,函授点,支付 状态。

| 高起专导)        | 入列表 专升本 | 与入列表 高起              | 专导入考生列表      | 专升本导入考 | 生列表       |       |         |             |
|--------------|---------|----------------------|--------------|--------|-----------|-------|---------|-------------|
| 姓名:<br>支付状态: | 请选择  ◆  | 考试期号: 202002<br>清空 搜 | ◆ 身份证号:<br>索 |        | 性别: 请选择   | \$    |         |             |
| 批量删除         |         |                      |              |        |           |       | 20 50   | 0 100 150 3 |
|              | ID      | 导入ID                 | 姓名           | 性别     | 身份证号      | 院校    | 函授点     | 支付状态        |
|              | 336     | 600                  | 赵杰           | 女      | 654321    | 明德测试. | 明德测试函数点 | 未支付         |
|              | 335     | 600                  | 王豪           | 男      | 123456    | 明德测试. | 明德测试函数点 | 未支付         |
|              | 334     | 600                  | 李雄           | 女      | 112244455 | 明德测试. | 明德测试函数点 | 未支付         |
|              | 332     | 0                    | 李四方          | 女      | 112244455 | 明德测试. | 明德测试函数点 | 已支付         |

h、支付功能,批量导入人员信息后,需要支付报名费用, 当列表中有未支付的人员时,即可在列表的左上角看到 在"支付宝"、"微信"两个按键,管理员可以选择自 己方便的支付方式完成支付。

i、支付规则:点击"支付宝""微信"按键时,系统会 检查所有未支付信息,计算所要支付的金额。如果导入 的人员中有暂不支付的人员信息,可以通过"批量删除" 功能,先把他们删除后,再完成支付。

e、支付完成后,就可以在报名列表中看到这些人员的报 名信息,需要操作员在后台完成各类图片信息的录入, 并完成审核工作。

3、考试管理

(1) 考试列表

a、进入考试管理中,可以看到创建的考试信息。列表内容包括: ID,考试年份,报名时间,考试开始日期,操作(详情,简介)。

| ID: |    | 考试年份: 请选择 | ▼ 清空 搜索               |            |            |
|-----|----|-----------|-----------------------|------------|------------|
| 考试  |    |           |                       | 20         | 50 100 150 |
|     | ID | 考试年份      | 报名时间                  | 考试开始日期     | 操作         |
|     | 26 | 202002    | 2020-05-08 2020-05-20 | 2020-05-22 | 详情 简介      |
|     | 25 | 202001    | 2020-04-01 2020-04-29 | 2020-04-30 | 详情 简介      |

### b、新建考试

每次考试,需要新建考试,新建界面如下,需要设置内容:考试开始日期,报名时间,本次参与报名的院校(注:院校必须设置了报名费用才能显示),是否内测。

| 新建考试           |                                                                                                    | × |
|----------------|----------------------------------------------------------------------------------------------------|---|
| *考试开始日期:       |                                                                                                    |   |
| *报名时间:         |                                                                                                    |   |
| *考点院校:<br>【全选】 | <ul> <li>□ 北京体育大学 □ 上海体育学院 □ 成都体育学院 □ 北京体育大学 □ 北京体育大学 □ 北京</li></ul> |   |
| *是否内测:         | 否 \$                                                                                                    |   |
|                | 提交                                                                                                    |   |

c、操作区 - 详情:详情内容与新建相同,可在详情里 对已创建的考试进行修改和维护。

e、操作区 - 简介:本次考试的说明,如规定,公文等。

(2) 信息公示

a、所有有关考试报名的信息内容都可以在这里创建和发 布,当信息状态为"显示"时,即可在手机前端进行查 看。

b、在列表左上角,点击"添加信息公示",可新建公示。

4、院校管理

(1) 院校列表

a、所有参与成人高等教育报名的院校均在这个模块中进行信息维护和新建,列表内容包括: ID,院校名称,省份,院校代码,启用状态,操作(详情)。

| 院校名称: |    | 省份: 请选择 | ◆ 状态: | 请选择  ◆ | 清空    | 搜索          |
|-------|----|---------|-------|--------|-------|-------------|
| 新建考点  |    |         |       |        | 20 50 | 100 150 300 |
|       | ID | 院校名称    | 省份    | 院校代码   | 状态    | 操作          |
|       | 97 | 明德测试.   | 北京市   | 39     | 启用    | 详情          |
|       | 95 | 北京体育大学  | 北京市   | 01     | 启用    | 详情          |
|       | 94 | 北京体育大学  | 北京市   | 01     | 启用    | 详情          |
|       | 93 | 北京体育大学  | 北京市   | 01     | 启用    | 详情          |
|       | 92 | 北京体育大学  | 北京市   | 01     | 启用    | 详情          |

b、在列表左上角,点击"新建考点",可新建考点院校。 新建时,需要录入信息:院校名称,地址,省份,联系 人姓名,联系人电话,对外咨询电话,状态,邮编,院 校简介,院校LOGO,内测状态。院校代码由系统自动生成。

c、操作区 - 详情,在此页面可以修改维护已有院校的 信息。

科教司帐户权限:看到的详情页内容和新建页一致。 院校帐户权限:院校名称,地址,代码,联系人姓名, 联系人电话,对外咨询电话,收费标准,邮编,院校简 介,院校LOGO,收款单位,开户银行,开户帐号。

| 添加考点     |                                                                                                    |
|----------|----------------------------------------------------------------------------------------------------|
| *院校名称:   |                                                                                                    |
| *院校地址:   |                                                                                                    |
| *省份:     | 请选择    ◆                                                                                                    |
| *联系人姓名:  |                                                                                                    |
| *对外咨询电话: |                                                                                                    |
| *状态:     | 请选择    ◆                                                                                                    |
| 邮编:      |                                                                                                    |
|          | HTML       9       B       I       U       A + **       *       *       *       *       *       *       *       *       *       *       *       *       *       *       *       *       *       *       *       *       *       *       *       *       *       *       *       *       *       *       *       *       *       *       *       *       *       *       *       *       *       *       *       *       *       *       *       *       *       *       *       *       *       *       *       *       *       *       *       *       *       *       *       *       *       *       *       *       *       *       *       *       *       *       *       *       *       *       *       *       *       *       *       *       *       *       *       *       *       *       *       *       *       *       *       *       *       *       *       *       *       *       *       *       *       *       *       *       *       *       *       * <th< td=""></th<> |
| 院校简介:    |                                                                                                    |

(2) 招生简章

与信息公示操作相同,由院校管理员创建和发布。

(3) 录取公示

与信息公示操作相同,由院校管理员创建和发布。

5、用户管理

(1) 一级帐户管理

科教司权限帐户。

(2) 二级帐户管理

院校权限帐户,由科教司管理员统一生成和管理。

(3)终端帐户管理

函授点权限帐户,由院校管理员统一生成和管理。

(4) 成绩管理帐户

负责统一录入各校考生成绩的帐户,由科教司统一生成 和管理。

6、成绩管理

(1) 成绩列表

a、成绩导入列表

记录所有导入的成绩表单。

| 导入成绩 | 导出成绩模板 |          |             |        |         |            | 20 50 100 150 300 |
|------|--------|----------|-------------|--------|---------|------------|-------------------|
|      | ID     | 导入管理员    | 考试名称        | 报考院校   | 报考函授点   | 导入时间       | 操作                |
|      | 579    | wxx      | 2020年成人教育   | 明德测试.  | 明德测试函数点 | 2020-05-14 | 2020              |
|      | 578    | wxx      | 2020年成人教育   | 明德测试.  | 明德测试函数点 | 2020-05-14 | 2020              |
|      | 575    | zhangpei | 2020年成人高等考试 | 上海体育学院 | 函授点1    | 2020-04-24 | 2020              |
|      | 573    | zhangpei | 2020年成人高等考试 | 上海体育学院 | 函授点1    | 2020-04-24 | 2020              |
|      | 572    | zhangpei | 2020年成人高等考试 | 上海体育学院 | 函授点1    | 2020-04-24 | 2020              |

b、导入成绩

下载成绩导入模板,按模板格式录入成绩。 点击列表左上角的"导入成绩"按键,弹出导入窗口。 导入进,选择院校,函授点,打开文件管理器,添加导 入文件,点击"确定",即可完成导入。

| 成绩     | and film     | × |
|--------|--------------|---|
| 考试名称:  | 2020年成人教育    |   |
| 报考院校:  | 请选择    ◆     |   |
| 报考函授点: | 请选择    ◆     |   |
| 导入文件:  | 选择文件 未选择任何文件 |   |
|        | 确定           |   |

7、函授点管理

(1) 函授点列表

列表内容: ID, 函授点名称, 函授点代码, 主管院校, 咨询电话, 状态, 操作(详情)

点击"详情"按键,即可进行信息修改页面。

| 函授点名<br>称: |    | 函授点代 码:   |       | 状态:   | 请选择 🗘       | 清空       | 搜索         |
|------------|----|-----------|-------|-------|-------------|----------|------------|
| 新建函授点      |    |           |       |       |             | 20 50 10 | 00 150 300 |
|            | ID | 函授点名称     | 函授点代码 | 主管院校  | 咨询电话        | 状态       | 操作         |
|            | 7  | 明德体育第二函授点 | 3902  | 明德测试. | 15210882476 | 关闭       | 详情         |
|            | 6  | 明德测试函数点   | 3901  | 明德测试. | 110         | 启用       | 详情         |

第1页/共1页 每页20条/共2条

(2) 新建函授点

a、点击列表左上角的"新建函授点"按键,即可进行新建页,按键页面提示项目录入相应的信息,点击添加, 完成函授点新建。

b、内容包括:函授点名称,地址,咨询电话,状态,权限(专科,本科),考场信息。

| 添加函授点   |                  |
|---------|------------------|
| *函授点名称: |                  |
| 考点地址:   |                  |
| 咨询电话:   |                  |
| *函授点状态: | 开启 🗘             |
| *权限:    | □ 专科 □ 本科        |
| 考场信息:   | 注:考场信息不能超过260个字数 |
|         | 添加 返回            |

### 四、 个人报名系统

1、体育成招报名

(1) 首页界面共分五个功能区:报名,招生简章,院校介绍,录取公示,信息公示。

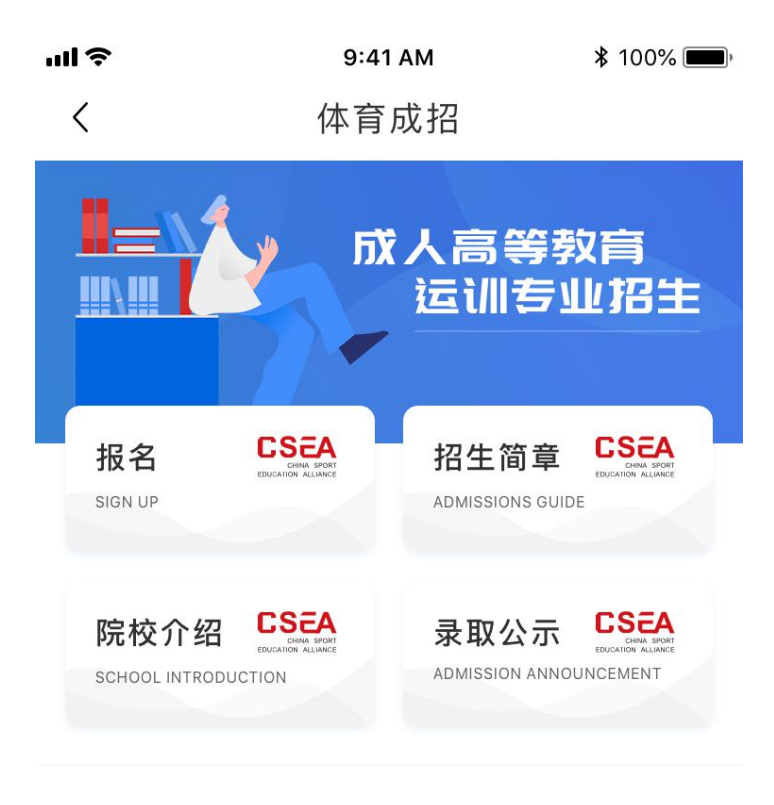

### 🗏 信息公示

2020年北京体育大学成人高等教育运训专业招生 考试公示 国家体育总局科教司 2020.04.08 2020年首都体育学院成人高等教育运训专业招生 考试公示 国家体育总局科教司 2020.04.08 2020年上海体育学院成人高等教育运训专业招生 考试公示 国家体育总局科教司 2020.04.08 2020年武汉体育学院成人高等教育运训专业招生 考试公示 国家体育总局科教司 2020.04.08 2020年沈阳体育学院成人高等教育运训专业招生 考试公示

国家体育总局科教司 2020.04.08

2、个人报名信息提交即填报志愿。

(1) 在报名开放期间,点击招生首页的报名按键,进入 个人报名信息提交页。

(2)提交信息包括:姓名,性别,民族,出生日期,出 生地,政治面貌,手机号码,证件类型,证件号码,证 件照片,个人照片,文化程度,学历证明照片,邮政编 码,通讯地址,电子邮箱,运动项目,技术等级,工作 单位。

(3)个人信息填写完成后,点击最下面的"提交"按键, 系统初步判断信息的准确性,审核无误后提交至服务端 保留,进入"填写志愿"页。

(4)在填写志愿页,选择报考类型(高起专,专升本), 选择您要报考的院校,选择该院校的函授点,提交志愿 信息,并根据提示进入缴费页面,用户按页面提交缴费 成功后,即完成个人信息提交。

| ull 🗢             | 9:41 AM                                     | <b>\$</b> 100% 🔳    |
|-------------------|---------------------------------------------|---------------------|
| <                 | 个人信息                                        |                     |
| <b>成人</b><br>个人报名 | <b>高等教育运训专</b><br><sup>话信息资料提交</sup>        | 业招生                 |
| 姓名                | 请输入真实姓名                                     |                     |
| 性别                | 请选择                                         | <b>T</b>            |
| 民族                | 请选择                                         | <b>V</b>            |
| 出生日期              | 请选择                                         | $\nabla$            |
| 出生地               | 请选择                                         | $\overline{\nabla}$ |
| 政治面貌              | 请选择                                         | Ŧ                   |
| 手机号码              | 请输入                                         |                     |
| 证件类型              | 请选择                                         | $\nabla$            |
| 证件号码              | 请输入有效证件号码                                   |                     |
| 照片                | +<br>上传证件照<br>+<br>上传照片                     |                     |
| 文化程度              | 请选择<br>———————————————————————————————————— | Ť                   |
| 邮政编码              | 请输入                                         |                     |
| 通讯地址              | 请输入                                         |                     |
| 电子邮箱              | 请输入                                         |                     |
| 运动项目              | 请输入                                         |                     |
| 技术等级              | 二级运动员                                       |                     |
| 工作单位              | 请输入                                         |                     |
|                   | 提 交                                         |                     |

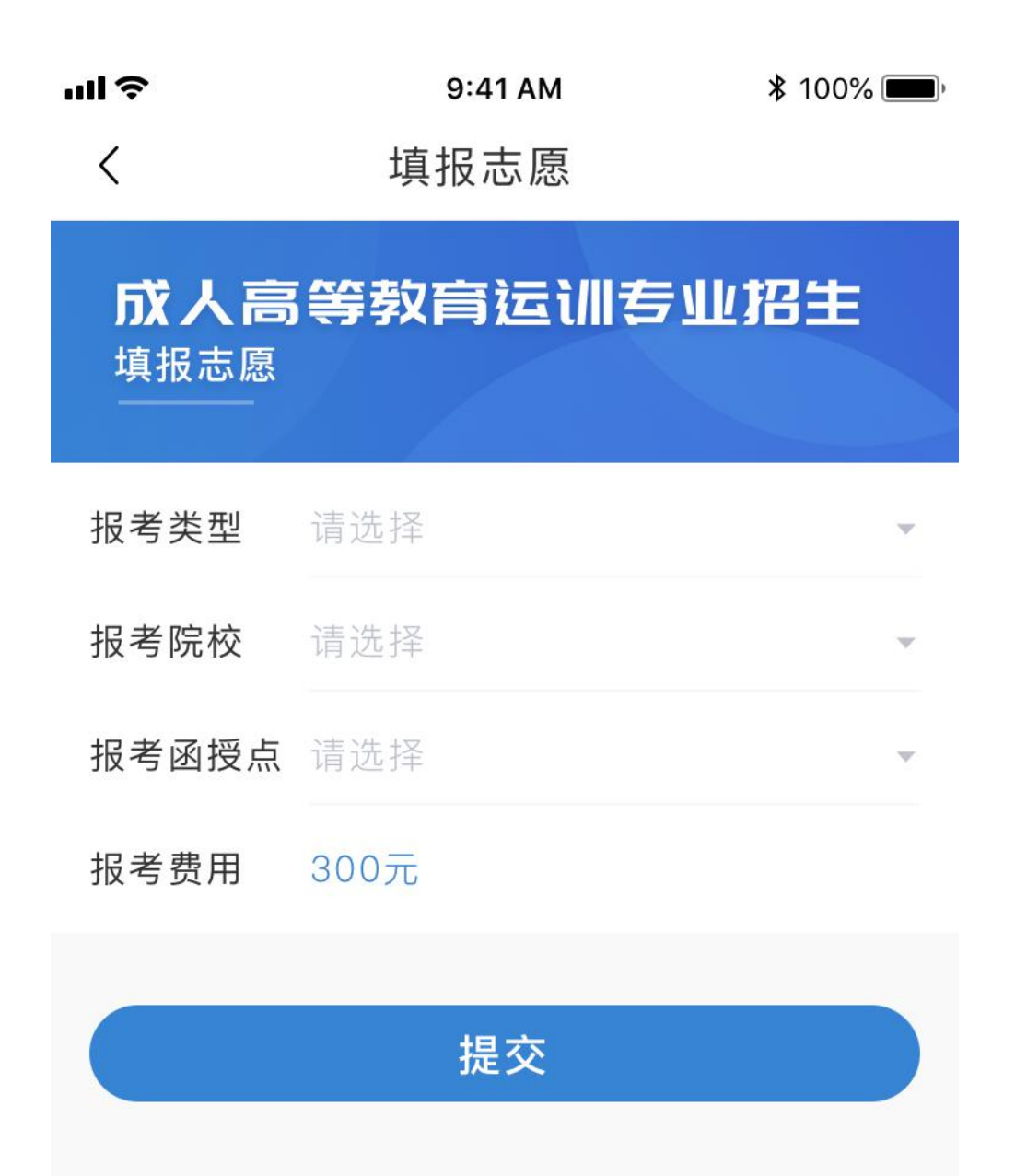

3、招生简章

(1)招生简章列表页,在列表中,显示各院校发布的招生简章信息。

(2)点击列表内容,即可查看招生简章的详细内容,了 解该院校的本年度的招生情况。

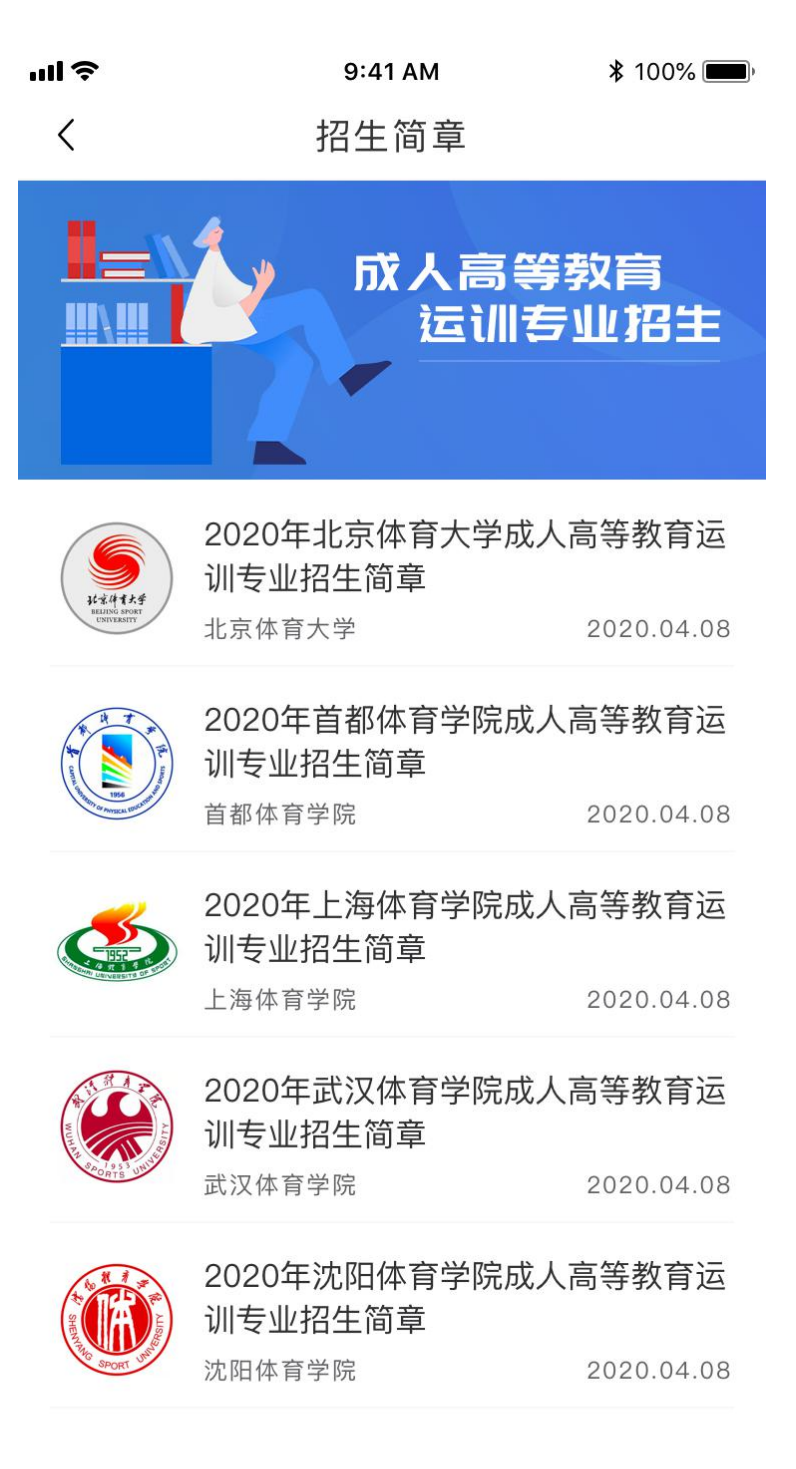

4、院校介绍

(1)进入院校介绍模块,首先显示列表页,显示各个参与招生的院校列表。

(2)点击列表,进入该院校的介绍页,查看院校介绍详细信息。

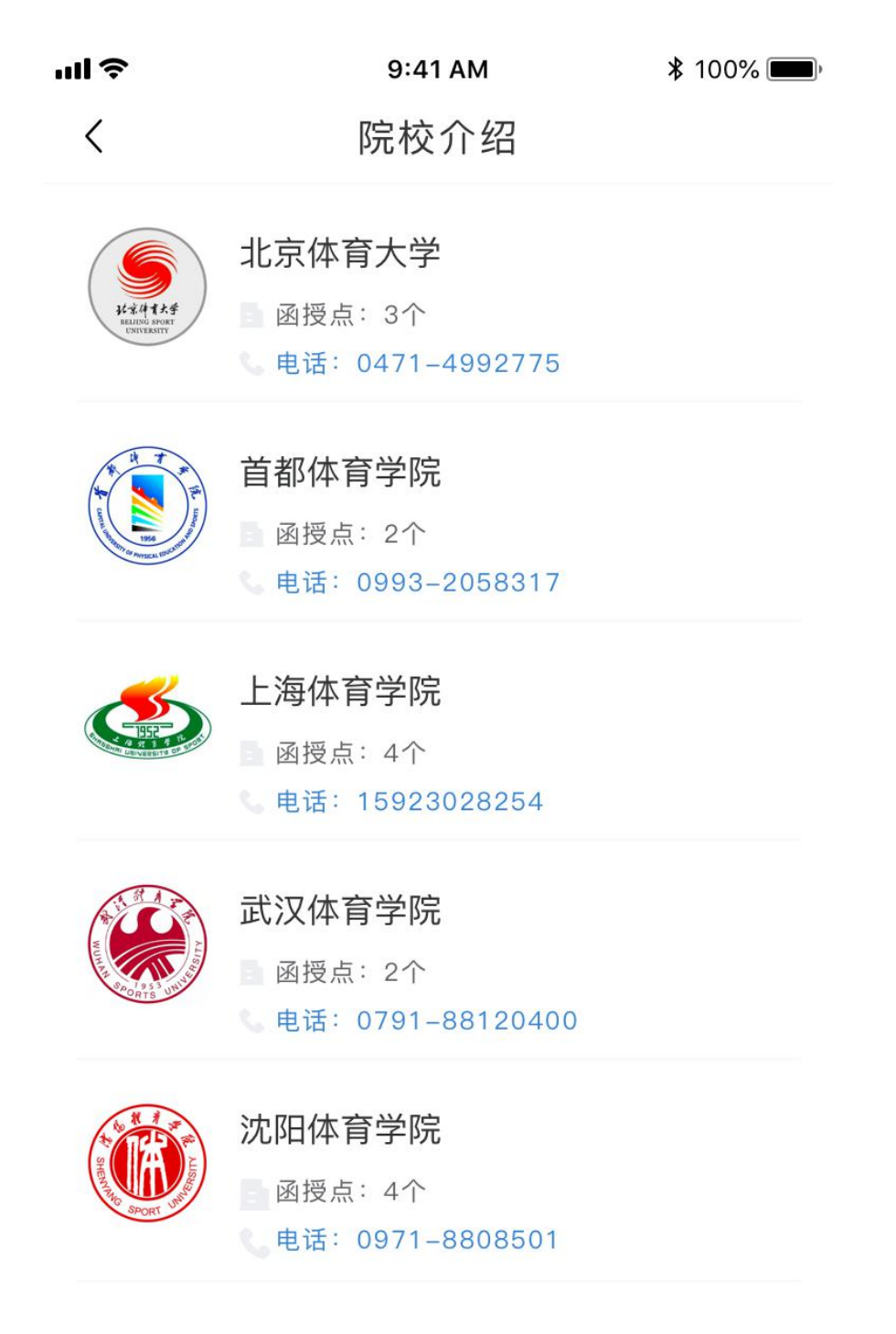

#### 5、录取公示

(1)进入录取公示模块,首先显示公示的列表页,显示各个参与招生的院校发布的录取信息。

(2)点击列表,进入该院校的录取信息详情页,查看录取信息的详细信息。

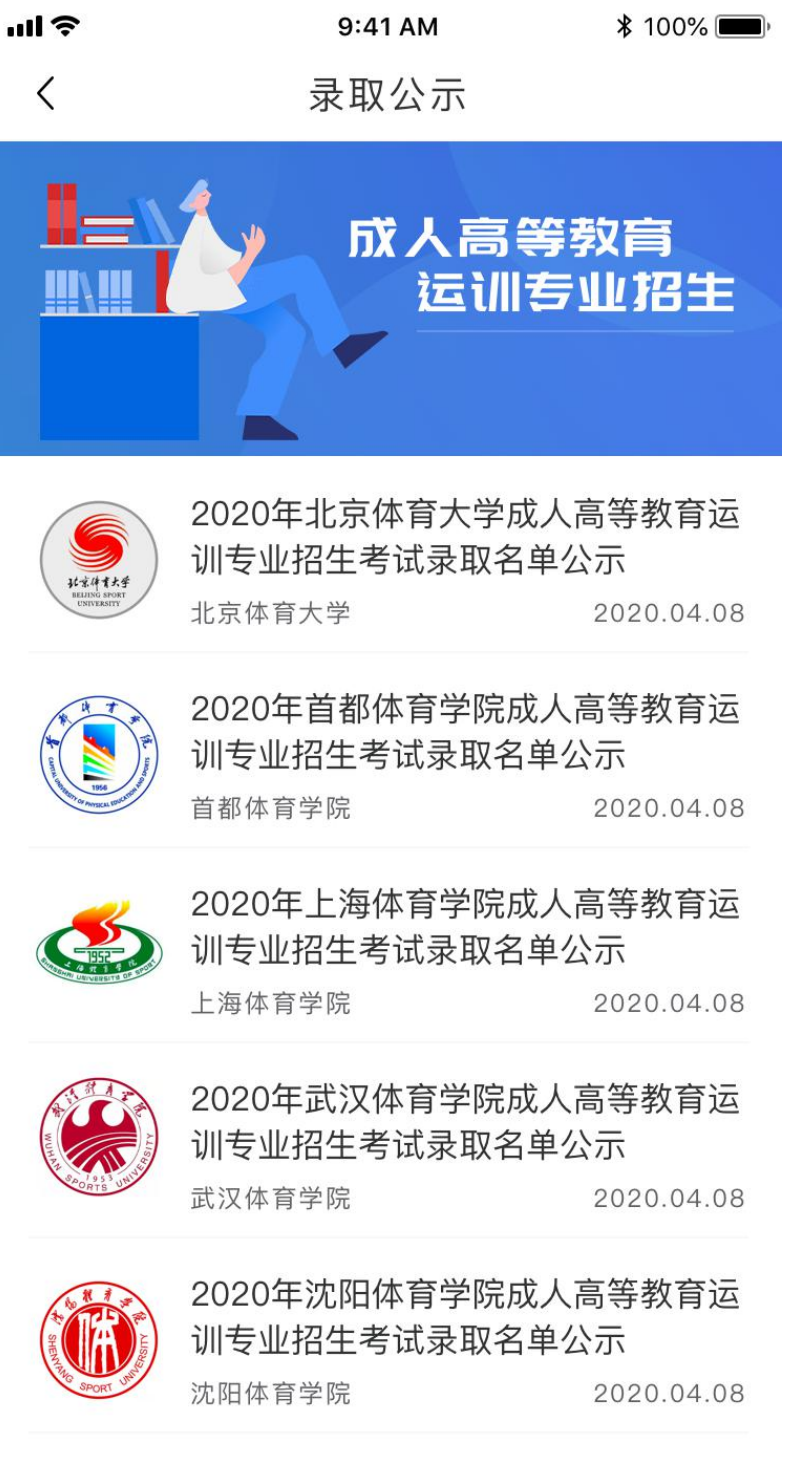

6、信息公示

(1)在首页四个功能模块的下面,是信息公示列表,历 年有关成人招生的国家政策,管理办法等各类信息均显 示在这个位置,方便考生即进获取查看。

7、个人中心信息查看

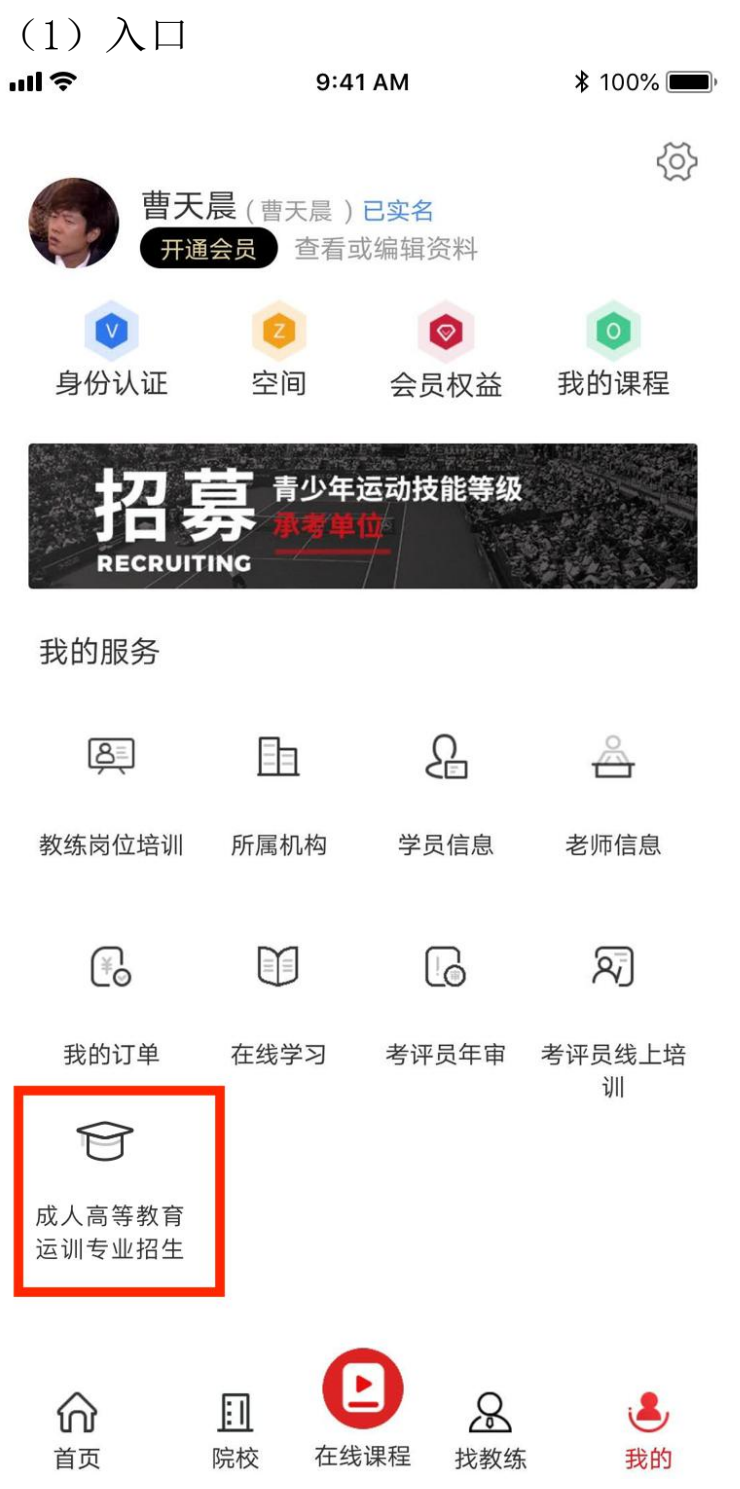

8、个人成教报名信息模块

(1)进入个人报名信息模块,可以看到当前报名状态进度, 默认"个人信息提示","填报志愿","报名费"三项为 已完成状态。

**111 ♀ 9:41 AM** \$ 100% ■

く 成人高等教育运训专业招生报名

# 成人高等教育运训专业招生

报名时间: 2020.04.15

个人信息
 个人报名信息资料提交

**填报志愿** 填写您所要报考的院校信息

**缴费报名费** 报名费用支付信息

~

院校审核
报考院校审核个人报名信息结果

准考证信息 准考证信息查看及打印

✓ 考试成绩

✓ 录取信息

9、院校审核

(1)个人信息提交完成后,院校即可在管理后台端看到考生 提交的报名信息,管理员将对报名信息进行审核,根据报考 要求对报名信息进行核对。

(2) 审核状态分为三个状态:未审核,已通过,未通过。

(3) 初步默认状态为"未审核"状态

(4)管理员审核报名信息,符合报考要求的,设为"已通过" 状态。

(5)管理员审核报名信息不符合报考要求的,设为"未通过" 状态。未通过状态下,管理员需要注明不通过的原因,以便 于考生在二次提交个人信息时,知道如何修改信息。

(6)如果当前审核状态为"未通过",考生可以再次修改个 人报名信息进行二次提交。 9:41 AM

<

院校审核

成人高等教育运训专业招生 <sup>院校审核</sup>

- Ⅰ报名信息
  - 院校 北京体育大学
  - 函授点 北京体育大学
  - 考试类型 专升本
  - 审核状态 未通过 已通过 等待审核
  - 原因 考生信息与报名信息不符考生信息 与报名信息不符

# 重新提交个人信息

### 10、打印准考证

(1)待报名时间结束后,院校管理员对所有的报名信息完成 审核,即可生成准考证信息。

(2) 只有审核通过的考生,可以生成准考证。

(3) 准考证样式如下,考生可将准考证保存为图片,并自行打印。

| 2020年月                                            | <sup>成人教育运训</sup><br>准考证                  | 专业招生考试<br>E | 2020年成人教育运训专业招生考试<br><b>考试须知</b>                                                                                                    |
|---------------------------------------------------|-------------------------------------------|-------------|----------------------------------------------------------------------------------------------------|
| 准考证号:<br>姓名:<br>性别:<br>报考类别:<br>考场:<br>考点:<br>地址: |                                           | 亚号:         | <ol> <li>考生应在每科开考前20分钟(第一科提前30分钟)凭准考证、有效<br/>证件(身份证、现役军人身份证件)进入考场,对号入座,入座后<br/>将准考证、身份证等有效证件放在桌面靠走道边上角,以便核验。</li> <li>除2B铅笔、钢笔或签字笔、橡皮、手表外,其他任何物品考生不准<br/>带入考室。严禁携带各种无线通讯工具(如寻呼机、移动电话、无<br/>线耳机)、电子存储记忆录放设备以及涂改液、修正带等物品进入<br/>考场。考场内不得自行传递工具,用品笔。</li> <li>开考15分钟后禁止考生进入考场。每科考试结束前,考生不得提前<br/>交卷出场。交卷时需将试卷、答题卡、草稿纸等资料全部留在桌<br/>上,待监考员检查后方可出场,出场后不得再进入考场。</li> <li>考试结束信号发出后,考生立即停笔,将试卷和答题卡反扣桌面<br/>上,并两手垂下坐在原位。待监考员到各个考生桌面上验收齐试卷<br/>和答题卡后,根据监考员指令依次退出考场。考生不得带走试卷、<br/>答卷(答题卡)和草稿纸。</li> <li>考生在考场内必须严格遵守考场纪律,对于违反考场规定、不服从<br/>监考人员管理和舞弊者,按违反考场规定处理,情节严重的将取消<br/>其本次考试资格。</li> <li>考生在考试结束二十天后在中国运动员文化教育网站或者体教联盟<br/>APP查询。考试合格人员自行在教练员岗位培训管理系统或体教联<br/>盟APP中申锁证书。</li> <li>更多信息请登录"体教联盟APP"或关注"体教联盟微信公众号"或<br/>咨询13301159966。</li> <li>考试有关事宜最终解释权归国家体育总局科教司所有。</li> </ol> |
|                                                   | 上午                                        | 下午          | 老占信自老占信自老占信自老占信自老占信自老占信自老占信自                                                                                                    |
| 时间                                                | 9:00-10:30                                | 14:00-15:30 | マホロ品ですホロ品ですホロ品ですホロ品ですホロ品ですホロ品ですホロ品です。<br>考点信息考点信息考点信息考点信息考点信息考点信息考点信息<br>- 考点信自考方に自考方に自考方に合きまたに自考またに自考またに自考また                                                                                                    |
| 11月7日 ( 六 )                                       | 语文                                        | 数学          | 只 气瓜百感气瓜百感气瓜百感气瓜百感气瓜百感气瓜百感气瓜百息、<br>考点信息考点信息考点信息考点信息考点信息考点信息考点信息<br>信 考点信息考点信息考点信息考点信息考点信息考点信息考点信息<br>考点信息考点信息考点信息考点信息考点信息考点信息                                                                                                    |
| 11月8日(日)                                          | 政治                                        | 英语          | 会、考点信息考点信息考点信息考点信息考点信息考点信息考点信息考点信息考点信息考点信息                                                                                                    |
|                                                   | CSEA<br>CHINA SPORT<br>EDUCATION ALLIANCE |             |                                                                                                    |

- 11、考试成绩
  - (1)考生完成考试后,由院校完成试卷批改和成绩录入工作。
  - (2) 成绩录入系统后,考生即可在这里查看自己的考试成绩。
  - (3)页面显示内容,报考信息、各科成绩,总成绩。

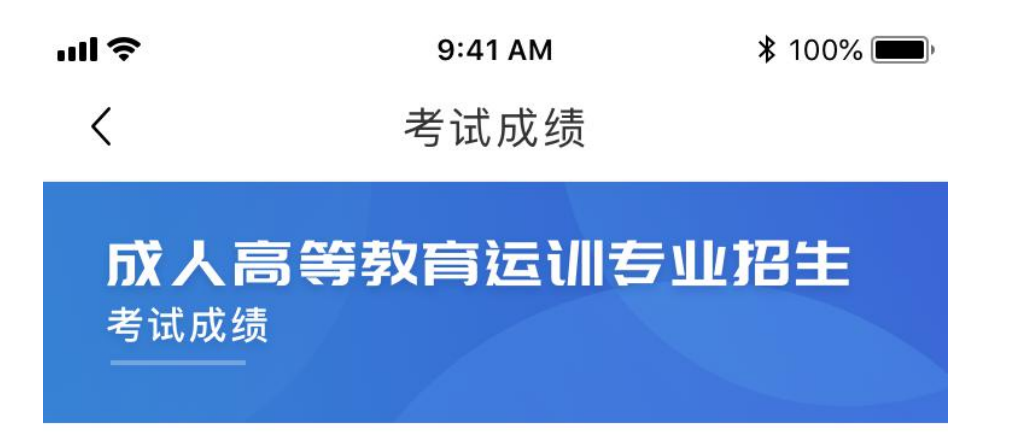

Ⅰ报名信息

| 院校   | 北京体育大学 |
|------|--------|
| 函授点  | 北京体育大学 |
| 考试类型 | 专升本    |

### ■考试成绩

| 语文 | 92  |
|----|-----|
| 数学 | 96  |
| 政治 | 93  |
| 英语 | 79  |
| 总分 | 360 |

12、录取结果

(1) 成绩录入后,将划定录取合格线,达到录取成绩的,将 被报考院校录取。

 ●
 ●
 ●
 ●
 ●

 く
 录取结果

## 恭喜您!

您已被报考院校录取。

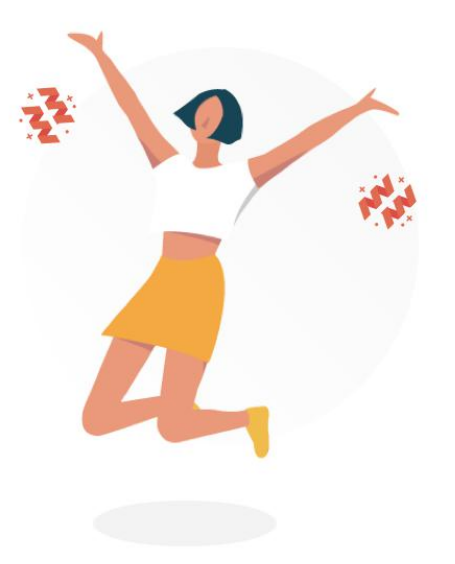

<

9:41 AM

**\$** 100% 🗩

录取结果

# 很遗憾!

由于成绩未达预期, 您未被报考的院校录取, 请继续努力!

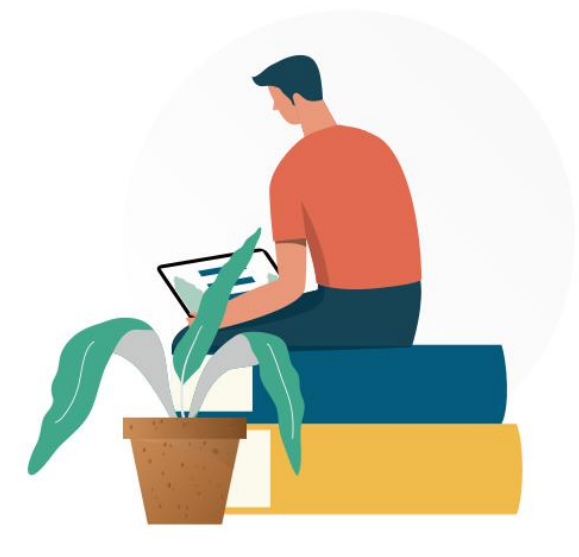